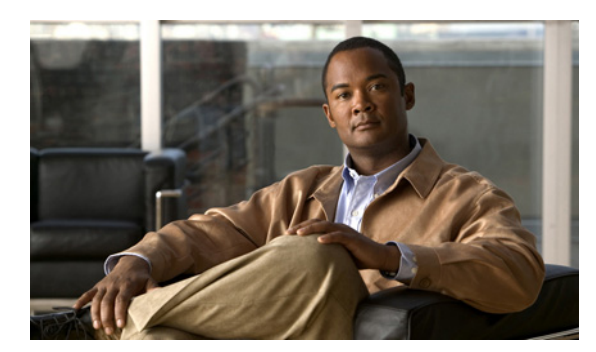

35

# ライセンスの管理

# ライセンス ファイルの入手とインストール

新しい Cisco Unity Connection システムを設定する場合や、ライセンスが必要な機能を追加または変 更する場合は、お客様が購入された機能を有効にするためのライセンスファイルが必要です。ライ センスファイルを入手するには、Cico.com で登録情報を入力します。

СНАРТЕК

登録が完了すると、シスコがライセンスファイルを電子メールでただちに送信します。シスコからの電子メールでは、ファイルを保存して保管しておく方法が説明されています。

登録には次の情報が必要です。

- Cisco Unity Connection サーバが備えているネットワーク インターフェイス カード (NIC) の MAC アドレス (物理アドレス)。
- プロダクト認証キー (PAK)。Cisco Unity Connection アプリケーション ソフトウェア メディア キットの背面に貼付されたステッカーに記載されています。

この項では、3つの手順について説明します。これらの手順は、記述されている順序どおりに実行 してください。

## Cisco Unity Connection サーバの MAC アドレスを取得する

- ステップ1 Cisco Unified Communications Operating System Administration にログインします。
- ステップ2 [Show] メニューの [Network] をクリックします。
- ステップ3 [MAC Address] の値を、ハイフンを除いて書き留めます(たとえば、物理アドレスが 00-a1-b2-c3-d4-e5の場合は00a1b2c3d4e5と記録します)。または、オンライン登録中にアクセスで きるファイルに保存します。

### 登録してライセンス ファイルを入手する

- **ステップ1** ソフトウェア登録サイト(http://www.cisco.com/go/license)に移動します(URL では大文字と小文 字が区別されます)。
- ステップ2 PAK を入力し、[Submit] をクリックします。
- ステップ3 画面の指示に従います。
- **ステップ4** Cisco Unity Connection ライセンス ファイルが添付された電子メールを受信します。

#### ライセンス ファイルをインストールする

- **ステップ1** Cisco Unity Connection の管理で、[システム設定 (System Settings)]を展開し、[ライセンス (Licenses)] をクリックします。
- **ステップ2** [ライセンス (Licenses)] ページで、**[新規追加 (Add New)]** をクリックします。
- **ステップ3** [ライセンスの新規追加(Add New License)] ページで、**[参照(Browse)]** をクリックし、新しい ライセンス ファイルの場所を参照します。
- **ステップ4** [ファイルの選択] ダイアログボックスで、ファイルの名前をダブルクリックします。
- **ステップ5** [ライセンスの新規追加 (Add New License)] ページで、[追加 (Add)] をクリックします。
- **ステップ6**新しいライセンスファイルが複数ある場合は、新しいライセンスファイルをすべて追加するまで、 ステップ2~ステップ5を繰り返します。
- **ステップ7** [ライセンス (Licenses)] ページで、ステップ 2 ~ステップ 5 で追加したライセンス ファイルの チェックボックスをオンにします。
- ステップ8 [選択項目のインストール (Install Selected)] をクリックします。